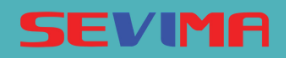

# PROSES SETTING KELULUSAN SELEKSI DAN REKOMENDASI PRODI PENDAFTAR

- Admin PMB-

# **KUOTA DAN GRADE PRODI**

Pastikan untuk kuota dan grade prodi sudah disetting pada menu PENGATURAN-> PROGRAM STUDI

| Periode | e                        | 2021 Genap                 |                                            | × ( | Gelombang     |                | Gelomban   | g 1                         |                 |
|---------|--------------------------|----------------------------|--------------------------------------------|-----|---------------|----------------|------------|-----------------------------|-----------------|
| Jalur   |                          | Mandiri S1                 |                                            | × : | Sistem Kuliah |                | Reguler A  |                             |                 |
| Pergur  | uan Tinggi               | Universitas Sevi           | ma                                         | ~   |               |                |            |                             |                 |
|         |                          |                            |                                            |     |               |                |            |                             |                 |
|         |                          |                            |                                            |     |               |                |            | و                           | ) Salin (       |
| No.     | Proç                     | ram Studi                  | Jenis Pilihan                              |     | Kuota         | Grade          | Prefix NIM | 2 Jumlah Urutan NIM         | ) Salin (<br>Ak |
| No.     | Proc<br>S1 - Ilmu Admini | ram Studi<br>strasi Negara | Jenis Pilihan<br>IPA (imu pengetahuan alam | .)  | Kuota<br>10   | Grade<br>50,00 | Prefix NIM | و<br>Jumlah Urutan NIM<br>3 | ) Salin C<br>Ak |

## **INPUT NILAI SELEKSI**

#### [Seleksi - Nilai Seleksi]

Pilih periode, jalur, gelombang, jalur program, sistem kuliah dan SELEKSI yang akan diinputkan nilainya. Cari nama pendaftar, tekan EDIT . Input NILAI serta dan tentukan status kelulusan. Kemudian tekan SIMPAN

|                | 2021 Genap       |            |     | ✓ Gelon  | bang     | Gelombang 1      |           |              |  |  |
|----------------|------------------|------------|-----|----------|----------|------------------|-----------|--------------|--|--|
| lur            | Mandiri S1       |            |     | ~ Sister | n Kuliah | Reguler A        | Reguler A |              |  |  |
| nis Program    | IPA (Imu pengeto | huan alam) |     | - Selekt | a l      | TES POTENSI AKAD |           |              |  |  |
| atus Kelulusan | Semua Status     |            |     | ~        |          |                  |           |              |  |  |
| Semua 🗸        | EFFIE            |            | ٩   | σ        |          |                  |           | <b>▲</b> Imp |  |  |
| ID Pendaftar   | No. Ujian        | Nama       | L/P | Nilai    | Lulus?   | Keterangan 🔺     | Dokumen   | Edit         |  |  |
|                |                  |            |     |          |          |                  |           | -            |  |  |

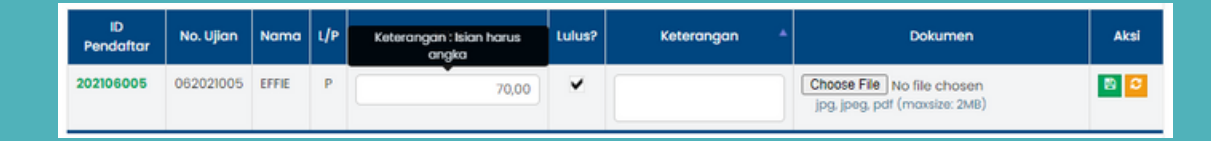

|                      | asi Prodi       |                          |         |        |                 |     |            |                |     |      |          |
|----------------------|-----------------|--------------------------|---------|--------|-----------------|-----|------------|----------------|-----|------|----------|
| eriode               | 2021 Genap      |                          | ~       | Gelom  | bang            | G   | elombo     | ang I          |     |      | ,        |
| alur                 | Mandiri S1      |                          | ~       | Sistem | Kuliah          | R   | eguler A   | 4              |     |      |          |
| llihan               | Semua Pilih     | an                       | *       | Status |                 | -   | - Semu     | a Status       |     |      |          |
|                      |                 |                          |         |        |                 |     |            |                |     |      |          |
| Semua 🗸 🗸            | offio           | ٩                        | •       |        |                 |     |            |                |     |      | Aksi -   |
| No. Pendaftar        | Nomor Ujian Pil | Program Studi            | Seleksi | Niloi  | Email Terkirim? | REK | CAD        | PJ Cadangan    | SET | TRM  | csi      |
| 1 202106005<br>EFFIE | 062021005 1     | Ilmu Administrasi Negara | 1/1     | 70.00  | ×               | ×   | ×          |                | ×   | ×    |          |
| 2 202106005<br>EFFIE | 062021005 2     | Sastra Indonesia         | 1/1     | 45.00  | ×               | *   | ~          |                |     |      |          |
|                      | -               |                          |         |        |                 |     | î          |                | î.  | -    | <b>Г</b> |
|                      |                 |                          |         |        |                 |     | Î          |                | Î   | -    | F        |
|                      |                 |                          |         |        |                 |     | î          |                | î   | -    |          |
|                      |                 |                          |         |        |                 |     | ^          |                | •   | Aksi |          |
|                      |                 |                          |         |        |                 |     | ^          |                | ¢ / | Aksi |          |
|                      |                 |                          |         |        | ngo             |     | Kuo        | ta             | •   | Aksi |          |
|                      |                 |                          |         |        | nge             | 2   | Kuo<br>Set | ta<br>Diterima | ¢ / | Aksi |          |

# **KELULUSAN PRODI**

[Kelulusan - Rekomendasi Prodi] Apabila kuota dan grade prodi diinputkan, proses kelulusan prodi dapat dilakukan secara otomatis.

Tekan AKSI dan pilih REKOMENDASI, maka sistem akan mendatakan prodi yang direkomendasikan sesuai nilai seleksinya.

NB : Kelulusan prodi dapat dilakukan secara manual dengan cara klik EDIT pada pendaftar, kemudian set TRM.

| n                        | •       | Status |                 | -   | Semu | a Status    |     |     | ~        |
|--------------------------|---------|--------|-----------------|-----|------|-------------|-----|-----|----------|
| ٩                        | ø       |        |                 |     |      |             |     |     | O Aksi + |
| Program Studi            | Seleksi | Nilai  | Email Terkirim? | REK | CAD  | PJ Cadangan | SET | TRM | Ak       |
| Ilmu Administrasi Negara | 1/1     | 70.00  | ×               | ×   | ×    |             | ×   | ×   |          |
| Sastra Indonesia         | 1/1     | 45.00  | ×               | ×   | ×    |             | ×   | ×   |          |
|                          |         |        |                 |     |      |             |     |     |          |

### KIRIM EMAIL KELULUSAN

Untuk mengirimkan notifikasi email kelulusan, tekan AKSI lalu pilih KIRIM EMAIL KELULUSAN. Kemudian muncul konfirmasi pilih KIRIM EMAIL. Maka notif akan terkirim ke alamat email sesuai yang telah diinputkan.

|   | Semu       | a 🗸                | effie       |     | ٩                        | σ       |       |                 |     |     | _          | O Aksi -                          |
|---|------------|--------------------|-------------|-----|--------------------------|---------|-------|-----------------|-----|-----|------------|-----------------------------------|
|   | No.        | Pendaftar          | Nomor Ujian | PIL | Program Studi            | Seleksi | Nilai | Email Terkirim? | REK | CAD | PJ Cadanga | Kuota                             |
|   | 1          | 202106005<br>EFFIE | 062021005   | 1   | Ilmu Administrasi Negara | 1/1     | 70.00 | ×               | ×   | *   | dinasvm    | Rekomendasi<br>Batal Rekomendasi  |
|   | 2          | 202106005<br>EFFIE | 062021005   | 2   | Sastra Indonesia         | 1/1     | 45.00 | ×               | ×   | ×   |            | Validasi<br>Kirim Email Kelulusan |
| • | iai 1/1 (2 | t data, 0.1606 de  | tik)        |     | 10 baris                 | ~       |       |                 |     |     |            | « < 1 > »                         |

| Hi,                   |                                                                                                    |
|-----------------------|----------------------------------------------------------------------------------------------------|
| Kami ing              | in menginformasikan bahwa informasi Seleksi Penerimaan Mahasiswa                                                                |
| Baru Uni              | iversitas Sevima telah diumumkan.                                                                                               |
| Untuk inf             | formasi lebih lanjut, silakan login pada sistem Seleksi Penerimaan                                                              |
| Mahasisi              | wa Baru Universitas Sevima dengan klik tombol dibawah ini:                                                                      |
|                       | Login →                                                                                                    |
| Dan den               | gan menggunakan ID Pendaftar serta PIN dibawah ini:                                                                             |
| ID Pend               | aftar :                                                                                                    |
| PIN                   | : 01011970                                                                                                    |
| Jika and:<br>mengaba  | a bukan merupakan pendaftar di Universitas Sevima, anda bisa<br>sikan email ini.                                                |
| Demikiar<br>kami di 0 | n pemberitahuan ini, jika anda memiliki pertanyaan silakan menghubungi<br>181374004080 / 081268449980 atau mengirimkan email ke |
| pmbonlin              | re@sevima.ac.id.                                                                                                    |
| Hormat k              | tami,                                                                                                    |
| - Univers             | iitas Sevima                                                                                                    |
|                       |                                                                                                    |

### EMAIL KELULUSAN

Berikut merupakan contoh Email Kelulusan Prodi yang diterima oleh pendaftar.